# Utilities di Aruba Key ed utilizzo con Altri Applicativi

Cliccare il pulsante Utilities dell'Aruba key .

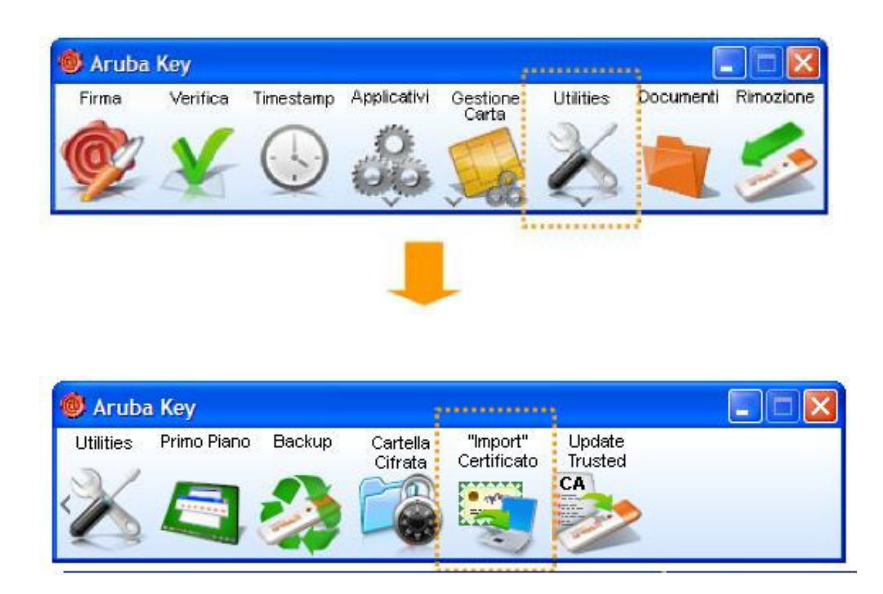

Cliccare su **Import Certificato:** Applicativo per l'utilizzo dei propri certificati con Internet Explorer. Questa operazione, viene eseguita una tantum, e permette di utilizzare Aruba Key anche con quei software che, per le funzionalità di crittografia, fanno uso dei CSP di Microsoft come ad esempio Internet Explorer.

## Passo 1

Cliccare il pulsante "Import Certificato" per avviare l'installazione dei certificati e cliccare su OK nel messaggio di installazione.

| Installazione A     | ruba Key l       | Jtilities             |
|---------------------|------------------|-----------------------|
| Stai per installare | i driver per l'i | utilizzo della carta. |
| Vuoi Continuare?    | OK               | Cancel                |

<u>Passo 2</u>

Cliccare Avanti.

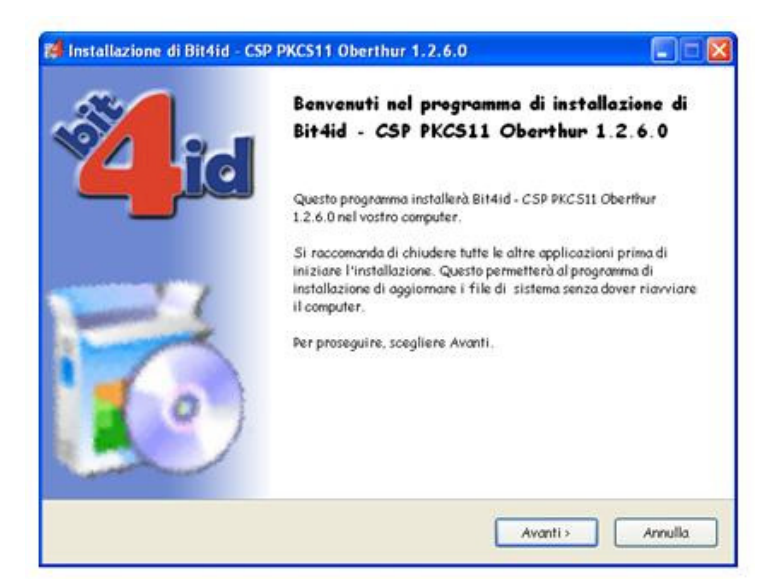

## Passo 3

Accettare le condizioni e cliccare su Installa.

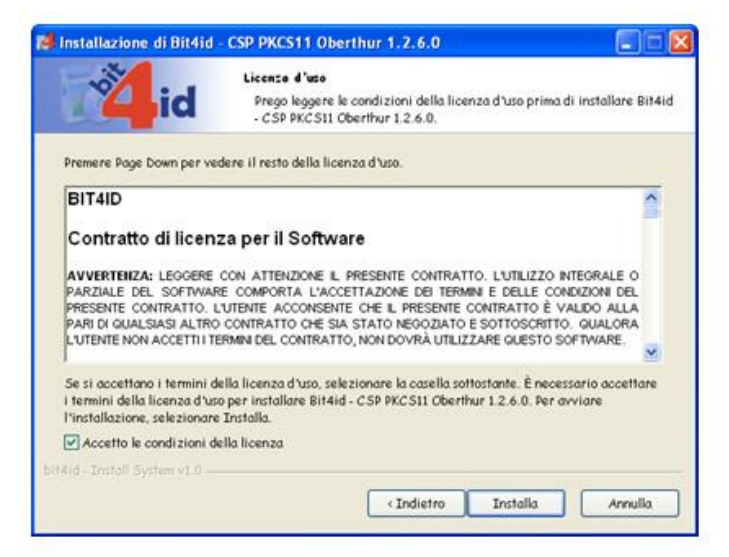

## Passo 4

Attendere il completamento dell'installazione e cliccare sul pulsante Fine.

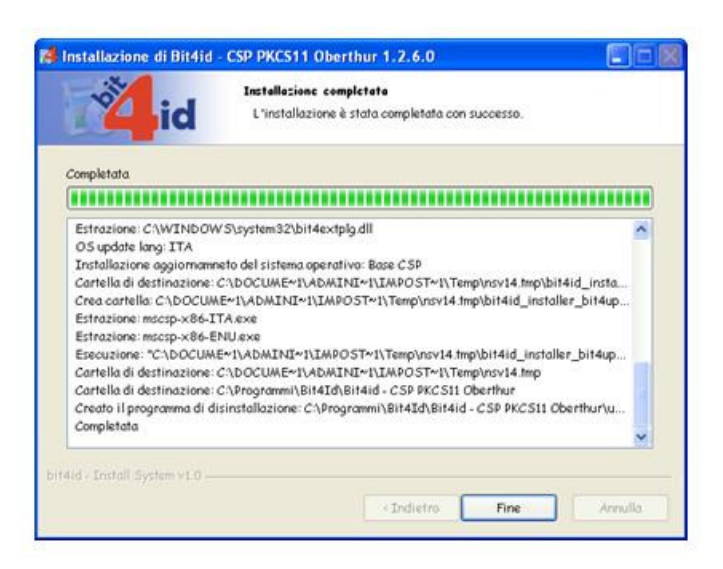

#### Passo 5

Verificare l'installazione attraverso i seguenti passi:

- 1. Aprire Internet Explorer
- 2. Selezionare Strumenti → Opzioni Internet.

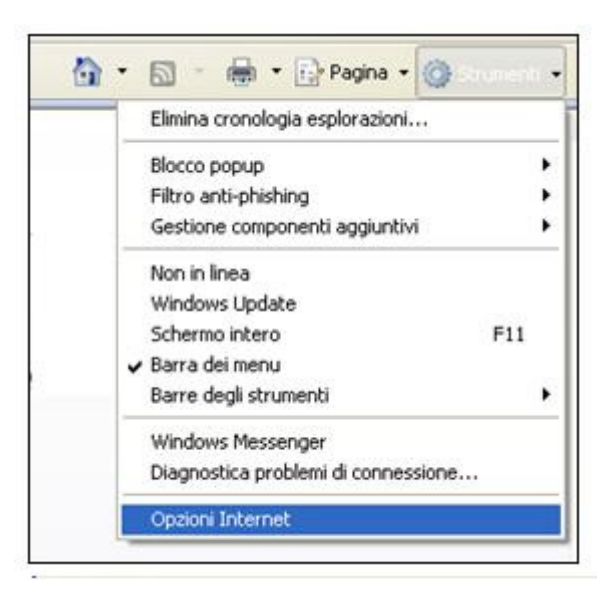

3. Selezionare la scheda Contenuto e cliccare sopra il pulsante Certificati.

| Connessioni                                                     | Pro                                                                                                    | grammi                                                                            | Avanzate                                                                         |
|-----------------------------------------------------------------|----------------------------------------------------------------------------------------------------|-----------------------------------------------------------------------------------|----------------------------------------------------------------------------------|
| Generale                                                        | Protezione                                                                                                    | Privacy                                                                           | Contenuto                                                                        |
| ertificati<br>ertificati<br>Cancella stato<br>ompletamento auto | o<br>e di poter visualizi<br>da ai criteri di cla<br>e i certificati per co<br>zzione.<br>o SSL Cer<br>omatico | zare solo pagine<br>ssificazione selez<br>tiva<br>onnessioni crittog<br>ttificati | I cui contenuto<br>ionati.<br>Impostazioni<br>rafate e<br>Autori<br>Impostazioni |
| ed<br>I feed of<br>siti Web<br>Internet                         | frono contenuti a<br>che possono esse<br>Explorer e altri pr                                                   | ggiornati di ce letti in ogrammi.                                                 | Impostazioni                                                                     |
|                                                                 |                                                                                                    |                                                                                   |                                                                                  |

- 4. Verificare che all'interno della scheda Personale siano presenti i propri certificati installati a bordo dell'Aruba Key.
- 5. Cliccare quindi sul pulsante Chiudi e su Annulla all'interno della finestra delle Opzioni Internet.

| Autorità di certificazione intermedie             | Autorità di certifica                                          |                                                                                                    |
|---------------------------------------------------|----------------------------------------------------------------|----------------------------------------------------------------------------------------------------|
|                                                   | Process of the second second                                   | zione font                                                                                           |
| Emesso da                                         | Data di s M                                                    | lome                                                                                                 |
| ArubaPEC S.p.A. NG<br>D1E/7000 ArubaPEC S.p.A. NG | 30/06/2012 <<br>30/06/2012 <                                   | Nessuna><br>Nessuna>                                                                                 |
|                                                   |                                                                |                                                                                                    |
| ta                                                |                                                                | Avanzate                                                                                             |
| ta Rimuovi                                        |                                                                | Avanzate                                                                                             |
|                                                   | Emesso Ga<br>ArubaPEC S.p.A. NG<br>D1E/7000 ArubaPEC S.p.A. NG | Emesso da Uaka di S N<br>ArubaPEC S.p.A. NG 30/06/2012 <<br>01E/7000 ArubaPEC S.p.A. NG 30/06/2012 < |

#### **1. Utilizzo con Internet Explorer**

**N.B. PRIMA INSERIRE LA CHIAVETTA, POI APRIRE IL BROWSER INTERNET** Una volta completata correttamente la procedura di import dei certificati all'interno dello Store di Microsoft **Aruba Key è già pronta per essere utilizzata con l'Internet Explorer della macchina su cui è collegata** e su cui è stata svolta l'operazione di import dei certificati. L'utente non ha la necessità quindi di svolgere nuove installazioni o configurazioni